# 光碟資料庫簡介

--中華民國期刊論文索引

--中文博碩士論文索引

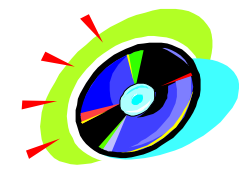

李季樺

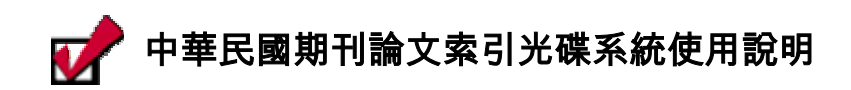

### 一.內容簡介

日本系統簡稱 NCL,由國家圖書館出版.

- □ 收錄民國 59 年 1 月至民國 86 年 6 月發表於中華民國台灣,香港,澳門,新加坡 地區所發行約 2559 種學術性期刊之中外論文篇目.
- 日每筆資料列出其篇名,作者,刊名,卷期年月,頁次,類號,關鍵詞等.
- □欲查近五年之期刊論文篇目,請連線至"國家圖書館遠距圖書服務系統". (http://www.read.ncl.tw/cgi/chinese.cgi)
- ₽為查尋國內學術性期刊之論文書目資料最佳工具.

## 二.查詢方法

┛選項式畫面查詢

1.獨立檢索欄位

2.限制條件欄位

┛指令模式

以 <ALT+C>作切換

#### 三.獨立檢索欄位—包括下列欄位

┛關鍵詞

- ₿篇名
- ┏作者
- ┛刊名
- ┛專輯
- ┛書評
- ┛分類號
- ₽類名

₽綜合查詢(可同時查詢關鍵詞,篇名,作者,專輯,書評等欄位)

#### 四.限制條件欄位

□不可以單獨使用,必須與獨立檢索欄位配合使用,可用 <ALT+B> 瀏覽選擇.

┛包括欄位有→

\*出版日期

\*語文

- \*特種資料
- \*其他(插圖,資料類型,內容性質,傳記代碼)

#### 五.簡易查詢步驟

- 1.在欲檢索欄位中輸入檢索詞彙,再按<ALT+G>執行查尋.
- 2.系統顯示查尋結果編號,查尋策略及資料筆數.
- 3.將反白移至欲顯示之查尋結果編號處,按<ENTER>鍵,系統顯示所選擇之編號 內各篇文章的書目資料.
- 4.利用<ALT+F>更改書目格式
  - <ALT+O>更改書目排序方式
  - <ALT+S>儲存書目資料或查尋策略
  - <ALT+P>列印書目資料或查尋策略

<ALT+I>查看館藏單位

<ENTER>圈選資料/取消圈選資料

5.<F2>回查詢主畫面

#### 六.功能鍵說明

- [F1] 線上說明
- [F2] 回選項式查詢畫面
- [F3] 回顯示查策略畫面
- [ALT+A] 叫出前次查尋用語加以修改
- [ALT+B] 瀏覽索引檔內的查尋用語
- [ALT+C] 轉換爲指令查尋
- [ALT+G] 執行查尋
- [ALT+X] 離開系統
- [ALT+F] 更改書目格式
- [ALT+I] 顯示聯合館藏
- [ALT+O] 更改書目排序方式
- [ALT+S] 儲存書目資料或查尋策略
- [ALT+P] 列印書目資料或查尋策略
- [ALT+R] 顯示所儲存的查詢策略
- [ENTER] 圈選資料/取消圈選

#### 七.查詢技巧

#### □完全符合查詢(\$)

例:在作者欄中輸入"王平\$",僅可找到"王平"的著作,不會找到"王平安"的著作.

#### □ 向後切截 (?)

例:在刊名中輸入"電腦?",可找到以"電腦"兩字為首的刊名.

#### ₽逐字查詢

例:在篇名欄中輸入"電腦"二字,可以找到"中文電腦概論"及"電腦原理介紹" 等文章. ■近似查詢 (^)

例:在篇名欄中輸入"中研院<sup>^</sup>",可以找到篇名內有"中研院","中山科學研究院", "中華經濟研究"等字串的文章.

┛瀏覽功能 <ALT+B>

使用者可輸入任何字串後,再按<ALT+B>,系統會將最接近該字串的詞列出以供選擇.

₽參照查詢 <ALT+T>

針對刊名,關鍵詞,作者欄位提供參照查詢. 可查<同義不同詞><同人不同名>之參照記錄.

■布林邏輯運算

- "+"代表"或"(OR) "\*"代表"和"(AND)
- "-"代表"非"(NOT)

### 八.如何找尋期刊全文?

從光碟查詢之書目資料中,將"本館館藏狀況"欄位之索書號記載下來,至期刊室找期 刊.

無本館館藏狀況欄位時,利用[ALT+I]之功能,可獲知國內有那一個圖書館有此期刊, 利用館際合作服務,向其它圖書館申請影印.

# 📝 中文博碩士論文索引光碟系統使用說明

一.查詢國內論文之工具

| 名稱   | 中文博碩士論文索引光碟         | 中華博碩士論文檢索光碟        |
|------|---------------------|--------------------|
| 收錄範圍 | 台灣,香港               | 台灣,大陸,香港,美加        |
| 年代   | 1956-1996(1996 不完整) | 台灣 1960-1996(博士論文) |
|      |                     | 台灣 1980-1996(碩士論文) |

|      |       | (1996 不完整)<br>香港 1982-1992(3 所大學)<br>大陸(9 所大學)<br>美加 1920-1988 |
|------|-------|----------------------------------------------------------------|
| 發行者  | 政大圖書館 | 飛資得公司                                                          |
| 資料型態 | 索引    | 索引摘要                                                           |

二.內容簡介

□本系統簡稱 ICD,由國立政治大學圖書館發行.

□內容涵蓋 1956 年至 1996 年來,臺灣地區各大學研究所學生之博碩士

論文索引

(包含部份香港地區之博碩士論文).

□每筆資料列出其中英文題名,論文作者,學校系所,出版地,出版年,論文別,指導教

授等.

三.查詢項目

中文題名(代碼 TI)
英文題名(代碼 ET)
論文作者(代碼 AU)
學校系所(代碼 UN)
出版年(代碼 YE)
論文別(代碼 PM)
指導教授(代碼 PF)

四.簡易查尋步驟

1.於查尋主畫面在"檢索"處→鍵入查尋詞彙,或按 F5:瀏覽索引.

2.按 F7 鍵顯示所有查尋結果序號及篇數.

3.按 ENTER 鍵,瀏覽簡略書目資料,包括題名及作者.

4.再按 ENTER 鍵,瀏覽完整書目資料.

- 5.在完整書目畫面按 F7 鍵,儲存查尋結果.
- 6.按F8鍵,列印查尋結果.
- 7.按兩次 ESC 鍵,可回到查尋主畫面;或按 F10 鍵,離開資料庫.

五.功能鍵說明

- [F1] 線上說明
- [F3] 檢索條件
- [F5] 瀏覽索引
- [F6] 預設範圍
- [F7] 資料顯示
  - [ENTER] 顯示查詢結果
  - [F2] 排序
  - [F4] 取消全部註記
  - [F5] 逐筆註記/取消
  - [F7] 存檔
  - [F8] 列印
  - [F9] 欄位說明
- [F9] 欄位名稱
- [F10] 結束作業

六.查詢技巧

□不限定欄位查詢→ 在檢索命令列任意輸入單字或辭彙.
例:查任一欄位中有"公平交易法"或"公交法"的資料.
指令→公平交易法 OR 公交法

□限定欄位查詢→可縮小檢索範圍 例:查尋題名中有"企業管理"或"企管"出現的資料. 指令→(企業管理 OR <u>企</u>管)@TI\_ □截字查詢→以 "\*" 號替代查尋用語之後的字串. 例:查詢題名起首為"企業管理"的資料 或為"企管"的資料. 指令:TI="企業管理\*" OR TI="企管\*"

□限定年代查詢

例:查尋 84 年的文獻

<u>指令→YE=84</u>

例:查尋 80-81 年的文獻

指令**→**YE=80:81

□布林邏輯組合查詢→可利用 AND,OR,NOT 作各種組合查尋. 例:查尋同時有"企業"與"管理"二詞的資料. 指令→企業 AND 管理

例:查尋題名爲"陶淵明"或"陶潛"的資料.

指令→(陶淵明 OR 陶潛)@TI

□鄰近字查詢→對字詞的位置作運算,可使用[M.N]格式指定位置. 例:查尋"管理"一詞出現在"企業"之後第3或第6個字的資料,可

查出"企業技術管理"或"企業策略聯盟之管理".

指令**→**企業[3,6]管理

□檢索歷史→每一次的檢索都有一個編號,格式為 \$n n 表檢索歷 史編號,可使用這個編號來做檢索.

指令**→**\$1 AND \$2

指令→\$1 OR 管理技巧

□由查得資料內文中,利用[space bar]選擇詞彙作進一步的查尋.

七.如何找尋國內論文全文?

1.首先查詢本館線上公用目錄,本館是否有典藏此份論文?

2.假使本館無此論文,請直接至各校圖書館參閱.或至政治大學圖書館及國家圖

# 資訊新知

書館參閱.